## Script voor instructievideo's 4v's

## Registreren van de VOG

In deze instructievideo laat ik je zien hoe je de verklaring omtrent gedrag kunt registreren in All United. Ga hiervoor naar <u>www.gehandicaptensport.nl</u>, ga naar het kopje 'Voor verenigingen' en klik dan op Inlog verenigingen. Klik vervolgens op de rode knop 'Klik hier om in te loggen'. Vervolgens zie je dit log-in menu.

Vul je gebruikersnaam en wachtwoord in en log in.

De ledenadministrateur en/of de secretaris van een vereniging heeft toegang tot AllUnited. Heb je nog geen toegang tot de ledenadministratie, kijk dan verder vanaf de stap 'toegang krijgen tot AllUnited'. Daar leggen we het aan je uit.

Zodra je bent ingelogd, zie je dit home scherm met je persoonlijke gegevens. Klik bij instellingen vervolgens op 'mijn organisaties'. Klik op 'verder' bij jouw vereniging. Op deze pagina beheer je als vereniging al jouw verenigingsgegevens die bekend zijn bij GSN.

**Is jouw vereniging toegelaten tot de Regeling Gratis VOG?** Hiervan heb je een e-mail ontvangen van Justis, met daarin een bijlage met bewijs van toelating. Links in het menu staan een zevental opties. Klik op '4v's registreren'.

Bij de bovenste vraag 'Is de vereniging toegelaten tot de Regeling Gratis VOG?', selecteer 'ja' indien dit het geval is en druk onderaan de pagina op 'versturen' om dit antwoord op te slaan.

Mail vervolgens het bewijsstuk van toelating tot de Regeling Gratis VOG naar <u>gehandicaptensb@pr01.mail.allunited.nl</u>. Het bewijsstuk heb je per mail ontvangen van Justis. Sla het bewijsstuk op met in de bestandsnaam de naam van de club.

Als je niet of nog niet bent toegelaten, klik dan op 'nee'. Druk onderaan de pagina op 'versturen' om dit antwoord op te slaan. Wil je gebruik maken van de Regeling Gratis VOG, ga dan naar <u>www.gratisvog.nl</u> voor een heldere instructie.